| Versiyon       | : | 2.0                     |
|----------------|---|-------------------------|
| Tarih          | : | 22.09.2020              |
| Dosya Numarası | : | NEU-KAK-QMS-TRN-001     |
| Dosya Adı      | : | How to use Google Drive |

### HOW TO USE GOOGLE DRIVE

1. Enter to your **neu.edu.tr** mail account.

Example: <a href="mailto:name@neu.edu.tr">name.surname@neu.edu.tr</a>

| Enter your username and ×                                                           | Cetin | —     |           | ×     |
|-------------------------------------------------------------------------------------|-------|-------|-----------|-------|
| $\leftrightarrow \rightarrow \mathbf{C}$ (i) Not secure   sso.neu.edu.tr/simplesa • | ☆     | ą     | ♥ 🗉       |       |
| 👥 Apps 🗋 Cetin Ozkan Astronac 💿 Radyo Program   BRT                                 | >>    | 📙 Otł | ner bookr | narks |
| Username<br>isim.soyisim@neu.edu.tr<br>Password<br><br>Login »                      |       |       |           |       |
| English   <u>Türkçe</u>                                                             |       |       |           |       |

| Versiyon       | : | 2.0                     |
|----------------|---|-------------------------|
| Tarih          | : | 22.09.2020              |
| Dosya Numarası | : | NEU-KAK-QMS-TRN-001     |
| Dosya Adı      | : | How to use Google Drive |

# NEAR EAST UNIVERSITY

## 2. Click to the squared-box on right-top corner of the window.

| ) Online Services – Near Ea 🗙 🎦                 | Enter your username and 🗙 🙀 Inbox ( | - Manība<br>70) - 20173770@⊨ × 🕗 NEU KAK - Google Drive ×           | - 🗆 X           |
|-------------------------------------------------|-------------------------------------|---------------------------------------------------------------------|-----------------|
| ← → C                                           | nail.google.com/mail/u/0/#inbox     | * 🕁 🗣 🕐 🛽                                                           | 9 🛞 i           |
| f fb 💌 My Profile 📙 газеты 📙                    | , словари\переводчик 💿 youtube 📙    | Kuzey Kibris Ministrie 🛄 Ukraine 🛄 cypropedia 🛛 » 📃                 | Other bookmarks |
| YAKIN DOĞU ÜNİVERSİTESİ<br>NEAR EAST UNIVERSITY |                                     | <b>~ Q Ⅲ</b>                                                        | •               |
| Mail •                                          | ▼ C More ▼                          | 1–50 of 74 < > 🚍                                                    | <b>\$</b>       |
| COMPOSE                                         | Cetin Ozkan                         | Use of google Drive - Dear Mariya, Please go ahead and copy past    | 2:33 pm         |
|                                                 | 📩 Kalite Kalite (via Googl.         | Kalite ve Akreditasyon - Invitation to view - kalite@neu View >>    | 1:34 pm         |
| Inbox (70)                                      | 📩 Cetin Ozkan                       | Fwd: Fwd: Re: AW: [KAK 2018_26] Request for the Application 1       | 10:02 am        |
| Sent Mail                                       | 📩 Cetin Ozkan                       | Fwd: Draft schedule - Forwarded Message Subject: Draft schedule   @ | 9:53 am         |
| Drafta                                          | 🔬 Cetin Ozkan                       | Re: Gelecek Nijerya heyeti hakkında bilgi - Günaydın hocam, CORE    | 9:42 am         |
|                                                 | 🔆 YDÜ Duyuru                        | Yakın Doğu Üniversitesi' nde KHYD Yararına "Şiirin Şarkılarla D     | 12/13/17        |
|                                                 | ☆ YDÜ Duyuru                        | Yakın Doğu Üniversitesi'nde Mevlana Haftası Çeşitli Etkinliklerle   | 12/11/17        |
|                                                 | ☆ YDÜ Duyuru                        | Social Theory Facing The Future: "Imaginations, Expectations,       | 12/8/17         |
| No recent chate                                 | YDÜ Duyuru                          | Seminer: Saç Bakımı ve Güzellik Uygulamalarında Bitkisel Ürün       | 12/6/17         |
| Start a new one                                 | ☆ YDÜ Duyuru                        | Symposium: Sexually Transmitted Diseases Amongst Adolesce           | 12/6/17         |
|                                                 | ☆ YDÜ Duyuru                        | Konferans: "Avrupa Nükleer Araştırma Merkezi (CERN): Labora         | 12/5/17         |
| https://www.google.com.cy/intl/en/options/      | 5/ VDÜ Dru                          | "Bir Akdeniz Gerçeği; Talasemi" Sempozyumu Yakın Doğu Ü             | 12/5/17         |

### 3. Select the Google Drive logo.

| Online Services – Near E ×                      | ₩ Inbox (70) - 20173770@s ×              |                                         | Marila       | – 🗆 X             |
|-------------------------------------------------|------------------------------------------|-----------------------------------------|--------------|-------------------|
| ← → C 🔒 Secure   http                           | s://mail.google.com/mail/u/0/#inbox      |                                         | * 🖈 💁 🕐      | × 9 🖇 :           |
| f fb 💌 My Profile 📙 газет                       | ы 📙 словари\переводчин 💽 youtube 📙 Kuzey | Kibris Ministrie 🔜 Ukraine 🔜 cypropedia | *            | . Other bookmarks |
| YAXIN DOĞU ÜNİVERSİTESİ<br>NEAR EAST UNIVERSITY |                                          | <b>-</b> ସ୍                             |              | II 💿 M            |
| Mail -                                          | C More *                                 |                                         |              |                   |
| COMPOSE                                         | 🗌 📩 Cetin Ozkan Use o                    | f google Drive - Dear Ma                | $\sim$       |                   |
| COMPOSE                                         | 🗌 📩 Kalite Kalite (via Googl. Kalite     | ve Akreditasyon - Invitat               |              |                   |
| Inbox (70)<br>Starred                           | Cetin Ozkan Fwd:                         | Fwd: Re: AW: [KAK 20' My Account        | Mail         | Drive             |
| Sent Mail                                       | Cetin Ozkan Fwd:                         | Draft schedule - Forward                | _            | _                 |
| Drafta                                          | 🗌 📩 Cetin Ozkan Re: G                    | elecek Nijerya heyeti hal               |              |                   |
| MARIIA - +                                      | 🗌 🛧 YDÜ Duyuru 🛛 Yakın                   | Doğu Üniversitesi' ndı 📃                |              |                   |
|                                                 | 🗌 📩 YDÜ Duyuru Yakın                     | Doğu Üniversitesi'nde Docs              | Sheets       | Slides            |
|                                                 | 🗌 🛧 YDÜ Duyuru Socia                     | l Theory Facing The Fι                  | _            |                   |
| No recent chate                                 | 🗌 📩 YDÜ Duyuru Semi                      | ier: Saç Bakımı ve Güz                  |              | G+                |
| Start a new one                                 | 🗌 📩 YDÜ Duyuru Symp                      | osium: Sexually Trans                   |              |                   |
|                                                 | 🗌 📩 YDÜ Duyuru Konfe                     | rans: "Avrupa Nükleer Calendar          | Meet         | Google+           |
|                                                 | 🗌 📩 YDÜ Duyuru "Bir A                    | kdeniz Gerçeği; Talasemi" Sempozyumu -  | Yakın Doğu Ü | 12/5/17           |

| Versiyon       | : | 2.0                     |
|----------------|---|-------------------------|
| Tarih          | : | 22.09.2020              |
| Dosya Numarası | : | NEU-KAK-QMS-TRN-001     |
| Dosya Adı      | : | How to use Google Drive |

### 4. Click "Shared with Me" from the menu on the left side of the window.

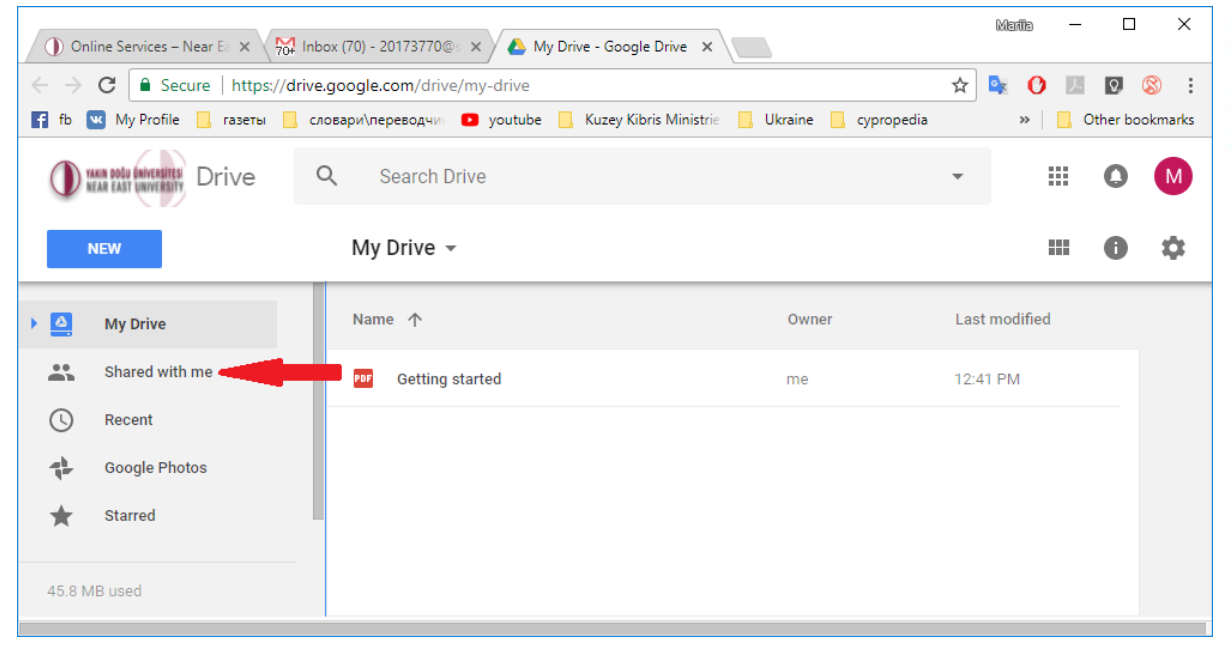

### 5. Click to the directory you wish to enter.

| ① Onl                      | 🕦 Online Services – Near E: 🗙 🧖 Inbox (70) - 20173770@: 🗙 🙆 Shared with me - Google 🗴 |                                                                      |           |                |   |    |          | ×        |
|----------------------------|---------------------------------------------------------------------------------------|----------------------------------------------------------------------|-----------|----------------|---|----|----------|----------|
| $\leftarrow \ \rightarrow$ | C Secure   https://dri                                                                | gle.com/drive/shared-with-me                                         | ☆         | 6 <sub>X</sub> | 0 | J. | ٥,       | 8        |
| f fb 🕻                     | 🛚 My Profile 📙 газеты 📙                                                               | и\переводчи 🖸 youtube 📙 Kuzey Kibris Ministrie 📙 Ukraine 📙 cypropedi | 1         |                | * |    | )ther bo | ookmarks |
|                            | ANN DODU (NIVERSITES) Drive                                                           | Search Drive                                                         | *         |                |   |    | 0        | Μ        |
| •                          | IEW                                                                                   | Shared with me                                                       |           |                |   |    | 0        | \$       |
| •                          | My Drive                                                                              | Name Shared                                                          | by        |                |   |    |          |          |
| *                          | Shared with me                                                                        | Today                                                                |           |                |   |    |          |          |
| U                          | Recent                                                                                | Kalite ve Akreditasyon     K Ka                                      | lite Kali | te             |   |    | _        |          |
| t.                         | Google Photos                                                                         |                                                                      |           |                |   |    |          |          |
| *                          | Starred                                                                               |                                                                      |           |                |   |    |          |          |
| 45.8 M                     | B used                                                                                |                                                                      |           |                |   |    |          |          |

| Ver<br>Tar<br>Dos<br>Dos | siyon<br>ih<br>sya Numarası<br>sya Adı | 1         | <ul> <li>2.0</li> <li>22.09.2020</li> <li>NEU-KAK-QMS-TRN-</li> <li>How to use Google D</li> </ul> | 001<br>Drive                                   | <b>YAK</b><br>Kalite ve akredit <i>i</i> | IN DOĞL<br>Asyon Ko | JÜN<br>)ord | İVE<br>İna | RSİTESİ<br>TÖRLÜĞÜ |
|--------------------------|----------------------------------------|-----------|----------------------------------------------------------------------------------------------------|------------------------------------------------|------------------------------------------|---------------------|-------------|------------|--------------------|
|                          | C Secure https://c                     | t inbox ( | ogle.com/drive/folders/1tl II bP12HeapMT9W/6w/                                                     | (OpADHcTurb6aN)                                |                                          |                     | •           | 0          | <u> </u>           |
| f fb                     | My Profile 🛄 газеты                    | слова     | ри\переводчи 🔹 youtube 📙 Kuzey Kibris Ministri                                                     | e 📙 Ukraine 📙 сургореdia 🏦 Библиотека студента | 🝯 Watch House of Card                    | × *                 |             | Other br   | ookmarks           |
|                          | NAME DOGS (INTERSITES) Drive           | Q         | Search Drive                                                                                       |                                                | •                                        |                     |             | 0          | Μ                  |
|                          | NEW                                    |           | Shared with me > Kalite ve Akredita                                                                | syon > 6 Minutes of the Meeting -              |                                          |                     |             | 0          | \$                 |
| •                        | My Drive                               |           | Name 🛧                                                                                             | Owner                                          | Last modified                            | File size           |             |            |                    |
|                          | Shared with me                         |           | NEU KAK                                                                                            | Kalite Kalite                                  | Mar 14, 2018 Kalite Kalite               | -                   |             |            |                    |
| ()                       | Recent                                 |           | NEU Other                                                                                          | Kalite Kalite                                  | Mar 14, 2018 Kalite Kalite               | -                   |             |            |                    |
| *                        | Google Photos<br>Starred               |           |                                                                                                    |                                                |                                          |                     |             |            |                    |
| Î                        | Trash                                  |           |                                                                                                    |                                                |                                          |                     |             |            |                    |
| 45.8 1                   | ИВ used                                |           |                                                                                                    |                                                |                                          |                     |             |            |                    |

NEAR EAST UNIVERSITY QUALITY and ACCREDITATION OFFICE

6. "Drag-and-Drop" the file you wish to copy to or from the Google Drive.

| ) Online Services – Near E 🗙 🕅 I                                                                                                    | nbox (70) - 20173770@= 🗙 🍐 NEU Other - Google Driv 🗙      | 6                    | Maiia —       |                      |                                                                                                    |
|----------------------------------------------------------------------------------------------------|-----------------------------------------------------------|----------------------|---------------|----------------------|----------------------------------------------------------------------------------------------------|
| ← → C                                                                                                    | ve.google.com/drive/folders/1zy7T5fsCiWavjsShcldnhb5KVLo4 | 4pj42                | 🖈 🗣 🚺 🗷 🛙     | 9 <mark>(8)</mark> : |                                                                                                    |
| 😭 fb 🚾 My Profile 📙 газеты 📒                                                                                                    | словари\переводчи: 🖸 youtube 🧧 Kuzey Kibris Ministrie 📒   | Ukraine 📙 cypropedia | » 📃 Othe      | r bookmarks          |                                                                                                    |
| The state and the state of the state of the | Q Search Drive                                            |                      | ·             |                      |                                                                                                    |
| NEW                                                                                                    | Shared w > Kalite ve Akre > 6 Minu                        | tes of th > NEU      | J Oth 🛋 🎟 🌘   | \$                   |                                                                                                    |
| My Drive                                                                                                    | Name 🔨                                                    | Owner                | Last modified |                      | State State                                                                                                    |
| Shared with me                                                                                                    | W BESYO 7 Mart 2018 Toplanti.docx 🚢                       | Kalite Kalite        | Mar 14, 2018  |                      | and a state of the state of the |
| C Recent                                                                                                    | W BESYO 19 Şubat 2018 Toplantı (a).docx 🚢                 | Kalite Kalite        | Mar 14, 2018  |                      | And the second second                                                                                                    |
| Google Photos                                                                                                    | 🕅 Insaat Kalite Toplantisi_05022018.docx 🚢                | Kalite Kalite        | Mar 13, 2018  |                      |                                                                                                    |
| Trash                                                                                                    |                                                           |                      |               |                      | Google                                                                                                    |
| 45.8 MB used                                                                                                    |                                                           |                      |               |                      | Cast                                                                                                    |
|                                                                                                    |                                                           |                      |               |                      |                                                                                                    |
|                                                                                                    |                                                           |                      |               |                      | E 1                                                                                                    |
|                                                                                                    |                                                           |                      |               |                      |                                                                                                    |
|                                                                                                    |                                                           |                      |               |                      | Cer                                                                                                    |

| Versiyon       | : | 2.0                     |
|----------------|---|-------------------------|
| Tarih          | : | 22.09.2020              |
| Dosya Numarası | : | NEU-KAK-QMS-TRN-001     |
| Dosya Adı      | : | How to use Google Drive |
|                |   | -                       |

🕕 Online Services – Near E 🗙 🎇 Inbox (70) - 20173770© 🗙 🙆 NEU Other - Google Driv 🗴

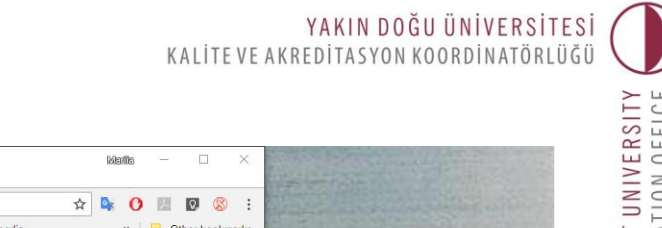

| → C Secure   https://di<br>fb W My Profile<br>пазеты   | rive.google.com/drive/folders/1zy7T5fsCiWavjsShcldnhb5KVLo4<br>словари\переводчи: о youtube 📙 Kuzey Kibris Ministrie 📒 | lpj42<br>Ukraine 📙 cypropedia | ☆ 🕸 🚺 🔟 🗘<br>»   📙 Other boo | okmarks                                                                                                    |
|--------------------------------------------------------|----------------------------------------------------------------------------------------------------|-------------------------------|------------------------------|----------------------------------------------------------------------------------------------------|
| ) waam body (aniversity)<br>beam cast university Drive | Q Search Drive                                                                                                    |                               | · III 0                      |                                                                                                    |
| NEW                                                    | Shared w > Kalite ve Akre > 6 Minut                                                                                    | tes of th > NEU               | Oth 🛋 🏢 🕕                    | •                                                                                                    |
| A My Drive                                             | Name 🛧                                                                                                    | Owner                         | Last modified                | State of the state of the state |
| Shared with me                                         | W BESYO 7 Mart 2018 Toplanti.docx 🚢                                                                                    | Kalite Kalite                 | Mar 14, 2018                 | and a state of the state of the |
| S Recent                                               | W BESYO 19 Şubat 2018 Toplantı (a).docx 🚢                                                                              | Kalite Kalite                 | Mar 14, 2018                 |                                                                                                    |
| Google Photos                                          | 🕅 Insaat Kalite Toplantısı_05022018.docx 🚢                                                                             | Kalite Kalite                 | Mar 13, 2018                 | P                                                                                                    |
| Trash                                                  |                                                                                                    |                               | -                            |                                                                                                    |
| 5.8 MB used                                            |                                                                                                    |                               |                              | CANE                                                                                                    |
|                                                        |                                                                                                    |                               |                              |                                                                                                    |
|                                                        |                                                                                                    |                               |                              |                                                                                                    |
|                                                        |                                                                                                    |                               |                              |                                                                                                    |
|                                                        |                                                                                                    |                               |                              | The I                                                                                                    |
|                                                        |                                                                                                    |                               |                              |                                                                                                    |

| : | 2.0                     |
|---|-------------------------|
| : | 22.09.2020              |
| : | NEU-KAK-QMS-TRN-001     |
| : | How to use Google Drive |
|   | :                       |

### **GOOGLE DRIVE NASIL KULLANILIR**

1. **neu.edu.tr** posta hesabiniza girin.

Örnek: isim.soyisim@neu.edu.tr

| Enter your username and ×                                                      | Catin | —     |           | ×     |
|--------------------------------------------------------------------------------|-------|-------|-----------|-------|
| $\leftarrow \rightarrow \mathbf{C}$ (i) Not secure   sso.neu.edu.tr/simplesa • | ☆ 🔎   | ą     | ♥ 🗉       | :     |
| 🗰 Apps 🗋 Cetin Ozkan Astronau 💿 Radyo Program   BRT                            | >>    | 📙 Oth | ier bookm | narks |
|                                                                                |       |       |           |       |
|                                                                                |       |       |           |       |
|                                                                                |       |       |           |       |
| Username                                                                       |       |       |           |       |
| isim.soyisim@neu.edu.tr                                                        |       |       |           |       |
| Password                                                                       |       |       |           |       |
|                                                                                |       |       |           |       |
|                                                                                |       |       |           |       |
| Login »                                                                        |       |       |           |       |
|                                                                                |       |       |           |       |
| English   <u>Türkçe</u>                                                        |       |       |           |       |
|                                                                                |       |       |           |       |

| Versiyon       | : | 2.0                     |
|----------------|---|-------------------------|
| Tarih          | : | 22.09.2020              |
| Dosya Numarası | : | NEU-KAK-QMS-TRN-001     |
| Dosya Adı      | : | How to use Google Drive |

# QUALITY and ACCREDITATION OFFICE

## 2. Pencerenin sağ üst köşesindeki "noktalı kare" kutuya tıklayın.

| ① Online Services – Near Ea 🗙                   | 🗅 Enter your username and 🗙 🏹         | - 日<br>Inbox (70) - 20173770@: × 🕗 NEU KAK - Google Drive 🗙                  | ×     |
|-------------------------------------------------|---------------------------------------|------------------------------------------------------------------------------|-------|
| ← → C 🔒 Secure   https://                       | /mail.google.com/mail/u/0/#inbo>      | x 🔹 🖈 🕐 🗾 💟 🛞                                                                | :     |
| f fb 💌 My Profile 📙 газеты [                    | 📙 словари\переводчин 💽 youtub         | e 📙 Kuzey Kibris Ministrie 📙 Ukraine 📙 cypropedia 🛛 🔅 👋 📃 Other bookm        | narks |
| VAKIN DOĞU ÜNİVERSİTESİ<br>NEAR EAST UNIVERSITY |                                       | - <u> </u>                                                                   |       |
| Mail -                                          | · · · · · · · · · · · · · · · · · · · | ✓ 1-50 of 74 < >                                                             |       |
| COMPOSE                                         | Cetin Ozkan                           | Use of google Drive - Dear Mariya, Please go ahead and copy paster 😑 2:33 pm |       |
|                                                 | 🔬 Kalite Kalite (via Googl.           | Kalite ve Akreditasyon - Invitation to view - kalite@net. View > 1:34 pm     |       |
| Inbox (70)                                      | 🕁 Cetin Ozkan                         | Fwd: Fwd: Re: AW: [KAK 2018_26] Request for the Application 1 10:02 am       |       |
| Sent Mail                                       | 📩 Cetin Ozkan                         | Fwd: Draft schedule - Forwarded Message Subject: Draft schedule   @ 9:53 am  | 1.7   |
| Drafta                                          | 📩 Cetin Ozkan                         | Re: Gelecek Nijerya heyeti hakkında bilgi - Günaydın hocam, CORE 9:42 am     |       |
| ARIIA - +                                       | 🕁 🛛 YDÜ Duyuru                        | Yakın Doğu Üniversitesi' nde KHYD Yararına "Şiirin Şarkılarla D 12/13/17     |       |
|                                                 | 🕁 🛛 YDÜ Duyuru                        | Yakın Doğu Üniversitesi'nde Mevlana Haftası Çeşitli Etkinliklerle 12/11/17   |       |
|                                                 | 🕁 🛛 YDÜ Duyuru                        | Social Theory Facing The Future: "Imaginations, Expectations, 12/8/17        |       |
| No recent chats                                 | 🖞 YDÜ Duyuru                          | Seminer: Saç Bakımı ve Güzellik Uygulamalarında Bitkisel Ürün 12/6/17        |       |
| Start a new one                                 | YDÜ Duyuru                            | Symposium: Sexually Transmitted Diseases Amongst Adolesce 12/6/17            |       |
|                                                 | YDÜ Duyuru                            | Konferans: "Avrupa Nükleer Araştırma Merkezi (CERN): Labora 12/5/17          |       |
| https://www.google.com.cy/intl/en/option        | ns/                                   | "Bir Akdeniz Gerçeği; Talasemi" Sempozyumu Yakın Doğu Ü 12/5/17              |       |

## 3. Google Drive logosunu seçin.

| ① Online Services – Near Ea X                   | ₩ Inbox (70) - 20173770@s 🗙          |                                  |                | Marila       | - 🗆 X           |
|-------------------------------------------------|--------------------------------------|----------------------------------|----------------|--------------|-----------------|
| ← → C 🔒 Secure   http                           | ps://mail.google.com/mail/u/0/#inbox |                                  | ۲              | 🖈 💁 🖸        | ) 🗵 🛛 🔕 🗄       |
| f fb 💌 My Profile 📙 газет                       | ъ 📙 словари\переводчи 🔹 youtube 📒    | Kuzey Kibris Ministrie 📃 Ukraine | cypropedia     | *            | Other bookmarks |
| YAKIN DOĞU ÜNİVERSITESİ<br>NEAR EAST UNIVERSITY |                                      |                                  | <b>-</b> Q     |              | . • •           |
| Mail -                                          | □ ▼ C More ▼                         |                                  |                |              |                 |
| COMPOSE                                         | 🗌 🕁 Cetin Ozkan                      | Use of google Drive - Dear Ma    | 0              | $\mathbf{M}$ |                 |
| COMPOSE                                         | Kalite Kalite (via Googl.            | Kalite ve Akreditasyon - Invitat |                |              |                 |
| Inbox (70)<br>Starrad                           | Cetin Ozkan                          | Fwd: Fwd: Re: AW: [KAK 20'       | My Account     | Mail         | Drive           |
| Sent Mail                                       | Cetin Ozkan                          | Fwd: Draft schedule - Forward    | _              | _            |                 |
| Drafta                                          | Cetin Ozkan                          | Re: Gelecek Nijerya heyeti hal   |                |              |                 |
| MARIIA - +                                      | 🔲 📩 YDÜ Duyuru                       | Yakın Doğu Üniversitesi' nde     |                |              |                 |
|                                                 | 🗌 📩 YDÜ Duyuru                       | Yakın Doğu Üniversitesi'nde      | Docs           | Sheets       | Slides          |
|                                                 | 🗌 📩 YDÜ Duyuru                       | Social Theory Facing The Fu      |                | _            |                 |
| No recent chate                                 | 🗌 📩 YDÜ Duyuru                       | Seminer: Saç Bakımı ve Güz       | 31             |              | G+              |
| Start a new one                                 | 🗌 📩 YDÜ Duyuru                       | Symposium: Sexually Trans        | 51             |              |                 |
|                                                 | 🗌 📩 YDÜ Duyuru                       | Konferans: "Avrupa Nükleer       | Calendar       | Meet         | Google+         |
|                                                 | □ 👗 YDÜ Duyuru                       | "Bir Akdeniz Gerçeği; Talasemi   | " Sempozyumu - | Yakın Doğu Ü | 12/5/17         |

| Versiyon       | : | 2.0                     |
|----------------|---|-------------------------|
| Tarih          | : | 22.09.2020              |
| Dosya Numarası | : | NEU-KAK-QMS-TRN-001     |
| Dosya Adı      | : | How to use Google Drive |

4. Pencerenin sol tarafındaki menüden "Benimle Paylaşım" a tıklayın.

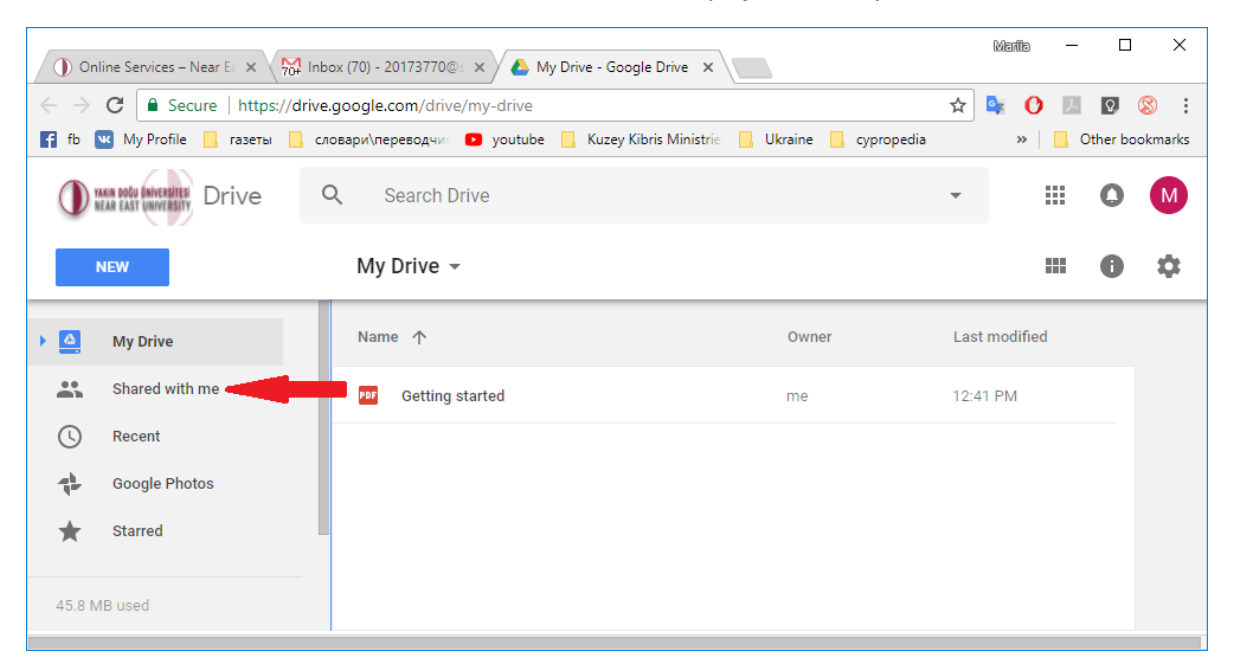

| Versiyon       | : | 2.0                     |
|----------------|---|-------------------------|
| Tarih          | : | 22.09.2020              |
| Dosya Numarası | : | NEU-KAK-QMS-TRN-001     |
| Dosya Adı      | : | How to use Google Drive |

YAKIN DOĞU ÜNİVERSİTESİ KALİTE VE AKREDİTASYON KOORDİNATÖRLÜĞÜ

5. Girmek istediğiniz klasöre tıklayın.

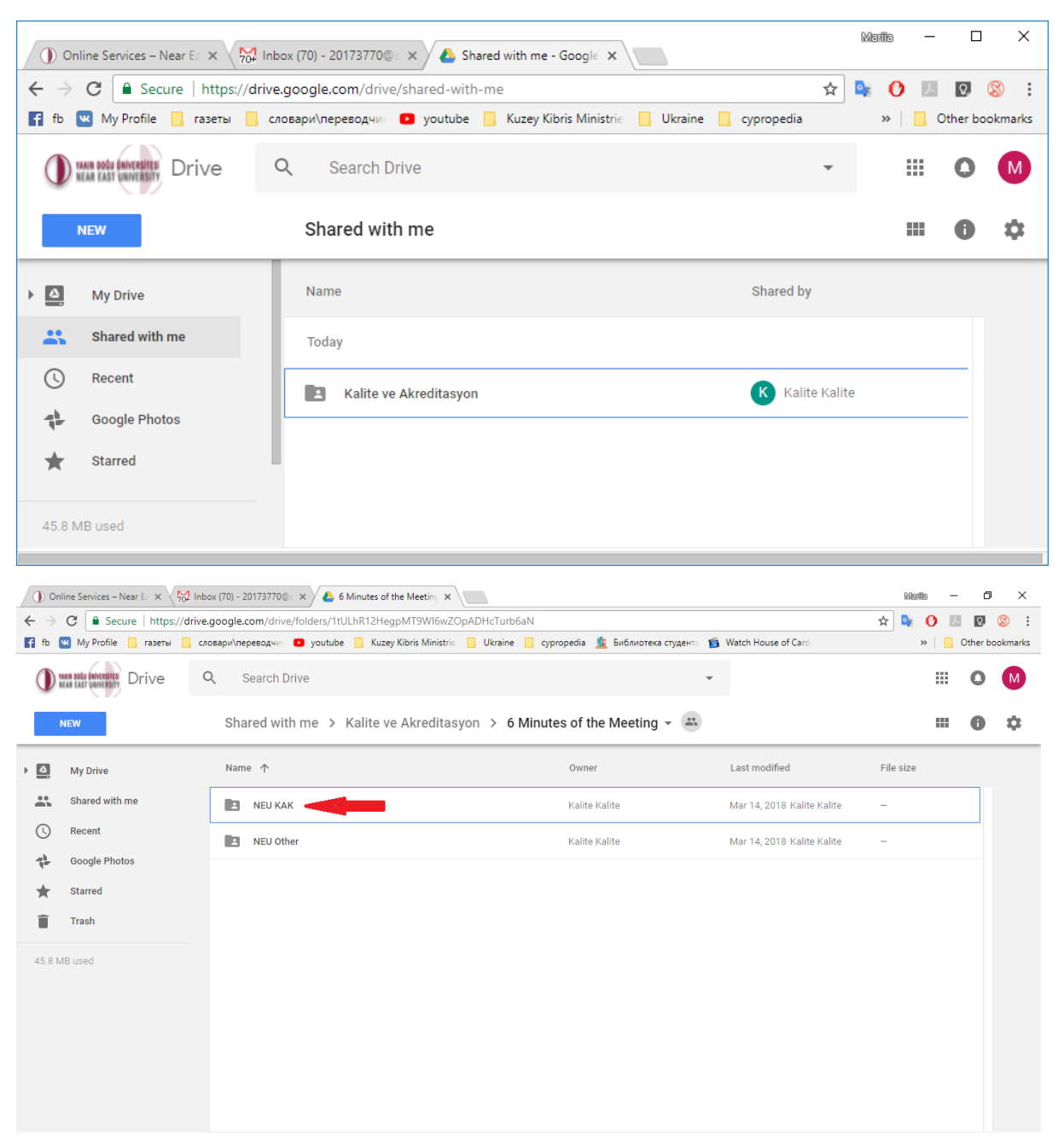

| Versiyon       | : | 2.0                     |
|----------------|---|-------------------------|
| Tarih          | : | 22.09.2020              |
| Dosya Numarası | : | NEU-KAK-QMS-TRN-001     |
| Dosya Adı      | : | How to use Google Drive |

- QUALITY and ACCREDITATION OFFICE
- 6. Google Drive'a kopyalamak veya Google Drive'dan kopyalamak istediğiniz dosyayı "Sürükle ve Bırak" ile kopyalayın.

| ① Onlir                                                                                                    | ne Services – Near E 🗙 📈                                                                                                    | Inbox (70) - 20173770@: × 🕹 NEU Other - Google Driv 🗴                                                                                                    |                                                                                             | Marila —                                                                                                    |            |                                                                                                    |
|----------------------------------------------------------------------------------------------------|----------------------------------------------------------------------------------------------------|----------------------------------------------------------------------------------------------------|---------------------------------------------------------------------------------------------|----------------------------------------------------------------------------------------------------|------------|----------------------------------------------------------------------------------------------------|
| <b>←</b> ⇒ (                                                                                                    | C Secure   https://dr                                                                                                    | rive.google.com/drive/folders/1zy7T5fsCiWavjsShcldnhb5KVL                                                                                                    | o4pj42                                                                                      | ☆ 💁 🛛 🗷                                                                                                    | Q          | <b>8</b> :                                                                                                    |
| fb 🔛                                                                                                    | 🛿 My Profile 🛄 газеты 📃                                                                                                    | словари\переводчии 😑 youtube 📙 Kuzey Kibris Ministrie 📒                                                                                                    | Ukraine 📙 cypropedia                                                                        | » 📃                                                                                                    | Other bo   | ookm <mark>ark</mark> s                                                                                                    |
|                                                                                                    | AN EAST UNIVERSITY Drive                                                                                                    | Q Search Drive                                                                                                    |                                                                                             | •                                                                                                    | 0          | М                                                                                                    |
| N                                                                                                    | EW                                                                                                    | Shared w > Kalite ve Akre > 6 Min                                                                                                    | utes of th > NEU                                                                            | Oth 😬 🏢                                                                                                    | 0          | \$                                                                                                    |
|                                                                                                    | My Drive                                                                                                    | Name 🛧                                                                                                    | Owner                                                                                       | Last modified                                                                                                    |            |                                                                                                    |
| *                                                                                                    | Shared with me                                                                                                    | W BESYO 7 Mart 2018 Toplanti.docx 🚢                                                                                                    | Kalite Kalite                                                                               | Mar 14, 2018                                                                                                    |            |                                                                                                    |
| 0                                                                                                    | Recent                                                                                                    | 🕅 BESYO 19 Şubat 2018 Toplantı (a).docx 🚢                                                                                                    | Kalite Kalite                                                                               | Mar 14, 2018                                                                                                    |            |                                                                                                    |
| #                                                                                                    | Google Photos                                                                                                    | ₩ Insaat Kalite Toplantısı_05022018.docx 🚢                                                                                                    | Kalite Kalite                                                                               | Mar 13, 2018                                                                                                    |            |                                                                                                    |
|                                                                                                    | Trash                                                                                                    |                                                                                                    |                                                                                             |                                                                                                    |            |                                                                                                    |
| 45.8 ME                                                                                                    |                                                                                                    |                                                                                                    |                                                                                             |                                                                                                    |            |                                                                                                    |
|                                                                                                    |                                                                                                    |                                                                                                    |                                                                                             |                                                                                                    |            |                                                                                                    |
|                                                                                                    |                                                                                                    |                                                                                                    |                                                                                             |                                                                                                    |            |                                                                                                    |
|                                                                                                    |                                                                                                    |                                                                                                    |                                                                                             |                                                                                                    |            |                                                                                                    |
|                                                                                                    |                                                                                                    |                                                                                                    |                                                                                             |                                                                                                    |            |                                                                                                    |
|                                                                                                    |                                                                                                    |                                                                                                    |                                                                                             |                                                                                                    |            |                                                                                                    |
|                                                                                                    |                                                                                                    |                                                                                                    |                                                                                             |                                                                                                    |            |                                                                                                    |
|                                                                                                    |                                                                                                    |                                                                                                    |                                                                                             |                                                                                                    |            |                                                                                                    |
|                                                                                                    |                                                                                                    |                                                                                                    |                                                                                             |                                                                                                    |            |                                                                                                    |
| ① Onlir                                                                                                    | ne Services – Near E 🗙 🔀                                                                                                    | Inbox (70) - 20173770 💿 🗙 🕹 NEU Other - Google Driv 🗴 🔪                                                                                                    |                                                                                             | Kiaita —                                                                                                    |            | ×                                                                                                    |
| ) Onlir                                                                                                    | ne Services – Near El X X 751<br>C 🔒 Secure   https://dr                                                                                                    | Inbox (70) - 20173770© × 🕹 NEU Other - Google Driv x 🚺                                                                                                    | 04pj42                                                                                      | Manta -                                                                                                    |            | ×<br>(8)                                                                                                    |
| <ul> <li>① Onlin</li> <li>← → (</li> <li>f fb w</li> </ul>                                                                                                    | ne Services – Near El X \ \%<br>C                                                                                                    | Inbox (70) - 20173770@ X & NEU Other - Google Driv X<br>rive.google.com/drive/folders/1zy/T5fsCiWavjsShcldnhb5KVL<br>cnosapu/nepesogaw O youtube _ Kuzey Kibris Ministrie                                                                                                    | o4pj42<br>Ukraine <b>o</b> ypropedia                                                        | ¥anta –<br>☆ ♥ 0 ₪<br>× □                                                                                                    | Other bo   | ×<br>⊗ :                                                                                                    |
| <ul> <li>① Onlin</li> <li>← → (</li> <li>♀</li> <li>♀</li> <li>♥</li> <li>♥</li>     &lt;</ul>                                                                                                    | ne Services - Near E × 50<br>C Secure   https://dr<br>My Profile rates in<br>My Profile Drive                                                                                              | Inbox (70) - 20173770 X NEU Other - Google Driv X<br>five.google.com/drive/folders/1zy/T5fsCfWavjsShcldnhb5KVL<br>crosspir/hepesog.tw. 2 youtube Kuzey Kibris Ministrie<br>Q Search Drive                                                                                                    | o4pj42<br>Ukraine <b>c</b> ypropedia                                                        | kianta -<br>☆ ♥ ♥ ₪<br>** ■                                                                                                    | Other bo   | ×<br>© :<br>Dokmarks                                                                                                    |
| <ul> <li>① Onlin</li> <li>← → (</li> <li>f fb we</li> <li>① We</li> <li>NI</li> </ul>                                                                                                    | ne Senvices – Near E X 100<br>C Secure   https://dr<br>My Profile rasers<br>My Profile Drive                                                                                               | Inbox (70) - 20173770 × A NEU Other - Google Driv ×<br>rive.google.com/drive/folders/1zy/TTSfsCiWavjsShcldnhb5KVL<br>cnoespivinepesoder > youtube Kuzey Kibris Ministric<br>Search Drive<br>Shared w > Kalite ve Akre > 6 Min                                                                                                    | o4pj42<br>Ukraine cypropedia<br>utes of th > NEU                                            | kanto -<br>☆ ♥ ♥ ₪<br>* ■<br>* ■<br>Oth * ↔ ■                                                                                                    | Other bo   | ×<br>©okmarks                                                                                                    |
| Onlin     Onlin     Onlin     Onlin     Onlin                                                                                                    | ne Services – Near E X 100<br>C  Secure   https://dr<br>My Profile rasers<br>My Profile Drive<br>EW<br>My Drive                                                                            | Inbox (70) - 20173770 × A NEU Other - Google Drin ×<br>rive-google.com/drive/folders/1zy/T5fsCtWavjsShcldnhb5KVL<br>crosspr/nepesoa.uv • youtube • Kuzey Kibris Ministrie<br>Q Search Drive<br>Shared w > Kalite ve Akre > 6 Min<br>Name ↑                                                                                                    | o4pj42<br>Ukraine cypropedia<br>utes of th > NEU<br>Owner                                   | kanto −<br>★ • • • •<br>* • •<br>Coth • • • • • • • • • • • • • • • • • •                                                                                                    | Other bo   | ×<br>sookmarks                                                                                                    |
| Onlin     Onlin     Onlin     Onlin     Onlin     Onlin                                                                                                    | ne Senvices – Near E × 100<br>C Secure   https://dr<br>My Profile rasers<br>and monomer<br>Drive<br>EW<br>My Drive<br>Shared with me                                                       | Inbox (70) - 20173770 × A NEU Other - Google Driv ×<br>tive.google.com/drive/folders/1zy/T75fsCiWavjsShcldnhb5KVL<br>cnoesprivnepesouw • youtube • Kuzey Kibris Ministric •<br>Q Search Drive<br>Shared w > Kalite ve Akre > 6 Min<br>Name ↑<br>W BESY0 7 Mart 2018 Toplantu.docx #4                                                                                        | o4pj42<br>Ukraine cypropedia<br>utes of th > NEU<br>Owner<br>Kalite Kalite                  | kaanta -<br>☆ ♥ ♥ ₪<br>* ■<br>Oth ₩ Ⅲ<br>Last modified<br>Mar 14, 2018                                                                                                    | Other bo   | ×<br>sokmarks                                                                                                    |
| ()) Ontir<br>← → ()<br>f tb<br>()<br>NI<br>()<br>()<br>()<br>()<br>()<br>()<br>()                                                                                                    | ne Services - Near E × 100<br>C  Secure   https://dr<br>My Profile rasers C<br>the secure   https://dr<br>rasers C<br>My Drive<br>Shared with me<br>Recent                                 | Inbox (70) - 20173770 × A NEU Other - Google Drin ×<br>rive:google.com/drive/folders/1zy/T5fsCtWavjsShcldnhb5KVL<br>crosspu/nepesoa.uv • youtube • Kuzey Kibris Ministrie<br>Q Search Drive<br>Shared w > Kalite ve Akre > 6 Min<br>Name ↑<br>W BESYO 7 Mart 2018 Toplantu.docx                                                                                             | o4pj42<br>Ukraine cypropedia<br>Utes of th > NEU<br>Owner<br>Kalite Kalite<br>Kalite Kalite | 68an@         -           ☆         ●         ●           *         ●         ●           *         ●         ●           •         ●         ●           •         ●         ●           •         ●         ●           •         ●         ●           •         ●         ●           •         ●         ●           •         ●         ●           •         ●         ●           •         ●         ●           •         ●         ●           •         ●         ●           •         ●         ●           •         ●         ●           •         ●         ●           •         ●         ●           •         ●         ●           •         ●         ●           •         ●         ●           •         ●         ●           •         ●         ●           •         ●         ●           •         ●         ●           •         ●         ● <t< td=""><td>Other bo</td><td>×<br/>sokmarks</td></t<>                                                                                                    | Other bo   | ×<br>sokmarks                                                                                                    |
|                                                                                                    | ne Services - Near E × 100<br>C Secure https://dr<br>My Profile rasers<br>note means Drive<br>EW<br>My Drive<br>Shared with me<br>Recent<br>Google Photos                                  | Inbox (70) - 20173770 × A NEU Other - Google Driv ×<br>five.google.com/drive/folders/1zy7T5fsC/WavjsShcldnhbSKVL<br>croseps/vnepesgaw • youtube • Kuzey Kibris Ministric<br>Search Drive<br>Shared w > Kalite ve Akre > 6 Min<br>Name ↑<br>W BESYO 7 Mart 2018 Toplantu.docx #<br>W BESYO 19 Şubat 2018 Toplantu.docx #<br>W Insaat Kalite Toplantus_05022018.docx #        | o4pj42<br>Ukraine cypropedia<br>utes of th > NEU<br>Owner<br>Kalite Kalite<br>Kalite Kalite | kasta         -           ☆         >         >                                                                                                    | Other bo   | X<br>S<br>S<br>S<br>S<br>S<br>S<br>S<br>S<br>S<br>S<br>S<br>S<br>S                                                                                                    |
|                                                                                                    | ne Services - Near E X 55<br>C Secure   https://dr<br>My Profile rasers Drive<br>EW<br>My Drive<br>Shared with me<br>Recent<br>Google Photos<br>Starred                                    | Inbox (70) - 20173770 × NEU Other - Google Dri ×<br>tive.google.com/drive/folders/1zy/T5fsCtWavjsShcldnhb5KVL<br>crosespr/nepesog.ev<br>Search Drive<br>Shared w > Kalite ve Akre > 6 Min<br>Name ↑<br>W BESVO 7 Mart 2018 Toplant.docx ±<br>W BESVO 19 Şubat 2018 Toplant. (a).docx ±<br>W Insaat Kalite Toplants_05022018.docx ±                                          | o4pj42<br>Ukraine cypropedia<br>utes of th > NEU<br>Owner<br>Kalite Kalite<br>Kalite Kalite | kantto       ★       ★       ★       ★       ★       ★       ★       ★       ★       ★       ★       ★       ★       ★       ★       ★       ★       ★       ★       ★       ★       ★       ★       ★       ★       ★       ★       ★       ★       ★       ★       ★       ★       ★       ★       ★       ★       ★       ★       ★       ★       ★       ★       ★       ★       ★       ★       ★       ★       ★       ★       ★       ★       ★       ★       ★       ★       ★       ★       ★       ★       ★       ★       ★       ★       ★       ★ <td>Other bo</td> <td>×<br/>© : : :<br/>Dookmarks<br/>*</td>                                                                                                    | Other bo   | ×<br>© : : :<br>Dookmarks<br>*                                                                                                    |
|                                                                                                    | ne Senvices - Near E × 100<br>C Secure   https://dr<br>My Profile rasers D<br>My Profile Drive<br>EW<br>My Drive<br>Shared with me<br>Recent<br>Google Photos<br>Starred<br>Trash          | Inbox (70) - 20173770 × NEU Other - Google Dri ×<br>tive.google.com/drive/folders/1zy/T5fsCtWavjsShcldnhb5KVL<br>crosespr\nepesog.ev<br>Search Drive<br>Shared w > Kalite ve Akre > 6 Min<br>Name ↑<br>W BESVO 7 Mart 2018 Toplant.docx ±<br>W BESVO 19 Şubat 2018 Toplant. (a).docx ±<br>W Insaat Kalite Toplants_05022018.docx ±                                          | o4pj42<br>Ukraine cypropedia<br>utes of th > NEU<br>Owner<br>Kalite Kalite<br>Kalite Kalite | Skantto       -         ★       N       0         *       0       10         *       0       10         •       0       10         •       0       10         •       0       10         •       0       10         •       •       0         •       •       0         •       •       0         •       •       0         •       •       0         •       •       0         •       •       0         •       •       0         •       •       0         •       •       0         •       •       0         •       •       0         •       •       0         •       •       0         •       •       0         •       •       0         •       •       0         •       •       0         •       •       0         •       •       0         •       •       0                                                                                                    | Other back | ×<br>© : : :<br>occurrentererererererererererererererererere                                                                                                    |
|                                                                                                    | ne Senvices – Near E × 100<br>C Secure   https://dr<br>My Profile rasers C<br>My Profile Drive<br>EW<br>My Drive<br>Shared with me<br>Recent<br>Google Photos<br>Starred<br>Trash          | Inbox (70) - 20173770 × NEU Other - Google Dri ×<br>tive.google.com/drive/folders/1zy/T5fsCtWavjsShcldnhb5KVL<br>crosespr\nepesq.4v • youtube • Kuzey Kibris Ministrie<br>Q Search Drive<br>Shared w > Kalite ve Akre > 6 Min<br>Name ↑<br>W BESVO 7 Mart 2018 Toplant.docx ±<br>W BESVO 19 Şubat 2018 Toplant. (a).docx ±<br>W Insaat Kalite Toplants_05022018.docx ±      | o4pj42<br>Ukraine cypropedia<br>utes of th > NEU<br>Owner<br>Kalite Kalite<br>Kalite Kalite | Skantto       -         ★       N       0         ★       •       •         •       •       •         •       •       •         •       •       •         •       •       •         •       •       •         •       •       •         •       •       •         •       •       •         •       •       •         •       •       •         •       •       •         •       •       •         •       •       •         •       •       •         •       •       •         •       •       •         •       •       •         •       •       •         •       •       •         •       •       •         •       •       •         •       •       •         •       •       •         •       •       •         •       •       •         •       •       •                                                                                                    |            | ×<br>© :: •<br>cookmarks<br>•<br>•                                                                                                    |
| () Onlir<br>() Onlir<br>() 10<br>() 10<br>() | ne Services - Near E × 100<br>C Secure https://df<br>My Profile razers Drive<br>Wy Drive<br>Shared with me<br>Recent<br>Google Photos<br>Starred<br>Trash                                  | Inbox (70) - 20173770 × A NEU Other - Google Driv ×<br>five.google.com/drive/folders/1zy775fsCtWavjsShcldnhb5KVL<br>cnoespiv/nepesoder > youtube Kuzey Kibris Ministric<br>Search Drive<br>Shared w > Kalite ve Akre > 6 Min<br>Name ↑<br>W BESYO 7 Mart 2018 Toplanti.docx 44<br>W BESYO 19 Şubat 2018 Toplanti.docx 44<br>W Insaat Kalite Toplantis_05022018.docx 44      | o4pj42<br>Ukraine cypropedia<br>utes of th > NEU<br>Owner<br>Kallte Kalite<br>Kallte Kalite | kantha         -           ☆         ●         ●           ↓         ●         ●           ↓         ●         ●           ↓         ●         ●           ↓         ●         ●           ↓         ●         ●           ↓         ●         ●           ↓         ●         ●           ↓         ●         ●           ↓         ●         ●           ↓         ●         ●           ↓         ●         ●           ↓         ●         ●           ↓         ●         ●           ↓         ●         ●           ↓         ●         ●           ↓         ●         ●           ↓         ●         ●           ↓         ●         ●           ↓         ●         ●           ↓         ●         ●           ↓         ●         ●           ↓         ●         ●           ↓         ●         ●           ↓         ●         ●           ↓         ●         ●      <                                                                                                    | Other bo   | ×<br>© III ©<br>Dokmarks                                                                                                    |
| () Onlin<br>← → ()<br>↑ to<br>10 min<br>10 min<br>10 m                                                                          | ne Services - Near E × 100<br>C Secure   https://dr<br>My Profile rasers C<br>Wy Profile Drive<br>W<br>My Drive<br>Shared with me<br>Recent<br>Google Photos<br>Starred<br>Trash<br>B used | Inbox (70) - 20173770 X NEU Other - Google Driv X<br>five.google.com/drive/folders/1zy7T5fsC/WavjsShcldnhbSKVL<br>croseps/wnepesq.ww youtube Kuzey Kibris Ministric<br>Search Drive<br>Shared w > Kalite ve Akre > 6 Min<br>Name ↑<br>W BESY0 7 Mart 2018 Toplantu.docx #1<br>W BESY0 19 Şubat 2018 Toplantu (a).docx #1<br>W Insaat Kalite Toplantus_05022018.docx #1      | o4pj42<br>Ukraine cypropedia<br>utes of th > NEU<br>Owner<br>Kallte Kallte<br>Kallte Kallte | kanta       -         kanta       (1)         kanta       (1)         Oth       (1)         Last modified       (1)         Mar 14, 2018       (1)         Mar 13, 2018       (1)                                                                                                    | Other bo   | ×<br>© :: ©<br>Dokmarks                                                                                                    |
| () Onlir<br>← → ()<br>F fb ()<br>()<br>10<br>10<br>10<br>10<br>10<br>10<br>10<br>10<br>10<br>10                                                                                                    | ne Services - Near E × 100<br>C e Secure   https://dr<br>My Profile rasers<br>Drive<br>W<br>My Drive<br>Shared with me<br>Recent<br>Google Photos<br>Starred<br>Trash<br>B used            | Inbox (70) - 20173770@ × A NEU Other - Google Driv ×<br>five.google.com/drive/folders/1zy775fsCrWavjsShcldnhbSKVL<br>cnoespe/Inepesgaw  youtube  Kuzey Kibris Ministric<br>Search Drive<br>Shared w > Kalite ve Akre > 6 Min<br>Name ↑<br>W BESY0 7 Mart 2018 Toplantu.docx #1<br>W BESY0 19 Şubat 2018 Toplantu (a).docx #1<br>W Insaat Kalite Toplantus_05022018.docx #1  | o4pj42<br>Ukraine cypropedia<br>utes of th > NEU<br>Owner<br>Kalite Kalite<br>Kalite Kalite | kanta       -         x       Image: Constraint of the second second secon | Other bo   | ×<br>© : : : : : : : : : : : : : : : : : : :                                                                                                    |
| () Onlir<br>← → ()<br>F fb ()<br>()<br>10<br>10<br>10<br>10<br>10<br>10<br>10<br>10<br>10<br>10                                                                                                    | ne Services - Near E × 100<br>C Secure   https://dr<br>My Profile rasers<br>Drive<br>EW<br>My Drive<br>Shared with me<br>Recent<br>Google Photos<br>Starred<br>Trash<br>B used             | Inbox (70) - 20173770© × NEU Other - Google Dri: ×<br>rive.google.com/drive/folders/1zy775f5CtWavjsShcldnhb5KVL<br>crossaps/inepesog.sv: • youtube • Kuzey Kibris Ministri: •<br>Q Search Drive<br>Shared w > Kalite ve Akre > 6 Min<br>Name ↑<br>W BESY0 7 Mart 2018 Toplanti.docx #<br>W BESY0 19 Şubat 2018 Toplanti.docx #<br>W Insaat Kalite Toplantis_05022018.docx # | o4pj42<br>Ukraine cypropedia<br>utes of th > NEU<br>Owner<br>Kalite Kalite<br>Kalite Kalite | kanta       -         ★       Image: Constraint of the second second seco  |            | X<br>S<br>S<br>S<br>S<br>S<br>S<br>S<br>S<br>S<br>S<br>S<br>S<br>S                                                                                                    |
| () Onlin<br>() Onlin<br>() On                                                                                                    | ne Services - Near E × 100<br>C Secure   https://dr<br>My Profile rasers Drive<br>EW<br>My Drive<br>Shared with me<br>Recent<br>Google Photos<br>Starred<br>Trash<br>B used                | Inbox (70) - 20173770 × NEU Other - Google Dri ×<br>rive.google.com/drive/folders/1zy775fsCtWavjsShcldnhb5KVL<br>crossapr/hepesog.sv: • youtube • Kuzey Kibris Ministric<br>Q Search Drive<br>Shared w > Kalite ve Akre > 6 Min<br>Name ↑<br>W BESY0 7 Mart 2018 Toplanti.docx ±<br>W BESY0 19 Şubat 2018 Toplanti.docx ±<br>W Insaat Kalite Toplantis_05022018.docx ±      | o4pj42<br>Ukraine cypropedia<br>utes of th > NEU<br>Owner<br>Kalite Kalite<br>Kalite Kalite | kanno       -         ★       Image: Constraint of the second second seco  |            | X<br>Societaria<br>Societaria<br>Societari |
| () Onlin<br>÷ → ()<br>1 fb ()<br>1 m<br>() m<br>1 m<br>1 m<br>1 m<br>1 m<br>1 m<br>1 m<br>1 m<br>1                                                                                                    | ne Services - Near E × 100<br>C Secure   https://dr<br>My Profile rasers<br>Drive<br>EW<br>My Drive<br>Shared with me<br>Recent<br>Google Photos<br>Starred<br>Trash<br>B used             | Inbox (70) - 20173770 × NEU Other - Google Dri ×<br>rive.google.com/drive/folders/1zy775fsCtWavjsShcldnhb5KVL<br>crossapr/hepesog.w • youtube • Kuzey Kibris Ministric<br>Q Search Drive<br>Shared w > Kalite ve Akre > 6 Min<br>Name ↑<br>W BESY0 7 Mart 2018 Toplanti.docx ±<br>W BESY0 19 Şubat 2018 Toplanti.docx ±<br>W Insaat Kalite Toplantis_05022018.docx ±        | o4pj42<br>Ukraine cypropedia<br>utes of th > NEU<br>Owner<br>Kalite Kalite<br>Kalite Kalite | kanno       -         ★       Image: Constraint of the second second seco  | Other back | X<br>S<br>S<br>S<br>S<br>S<br>S<br>S<br>S<br>S<br>S<br>S<br>S<br>S                                                                                                    |